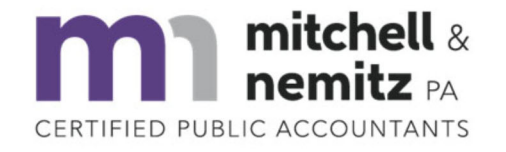

## (919) 556-9500 mitchellnemitzcpa.com

12324 Hampton Way Drive, Suite 201 | Wake Forest, North Carolina, 27587

## How to make a Individual 1040 Extension Payment Online

Go to https://www.irs.gov/payments/direct-pay to pay with banking info (no additional fees)

## Click on Make a Payment

Select the following choices:

Reason for Payment: **Extension** Apply payment to: **4868 (for 1040, 1040A, 1040EZ)** Tax Period for Payment: **2022** 

## Click Continue

Tax Year for Verification: 2021

Enter information from your 2021 1040 tax return in the fields below.

The information you enter must match the information from your tax return for the tax year you selected above.

Filing Status \* First Name \* Last Name \* Confirm Last Name \* S S N or I T I NSSN or ITIN \* (example: 000112222) Confirm SSN or ITIN \* Date of Birth \* Month Day Year Country of Residence \*United States Street Address (from the tax year selected above) Apt/Suite/Other P.O. Box Citv \* State/US Territory \* Zip Code \*

Check the box for:  $\Box$  I accept the Privacy Act and Paperwork Reduction Act.\*

Click **Continue** and follow the remaining prompts for payment.

\*\*\* When the payment is complete, please send Mitchell & Nemitz (<u>admin@mithcellnemitzcpa.com</u>) a copy of the confirmation. \*\*\*